# Help

Welcome to Wcron Help

What is Wcron? <u>Getting Started</u> <u>The edit task dialog box</u> <u>Menus</u> <u>The logfile</u> <u>External utilities</u> <u>Glossary</u> <u>License</u> <u>Limited Waranty</u> <u>Wcron distribution</u> <u>Contact</u> <u>Credits</u>

#### **Menus** Wcron Menu Bar

<u>System\_menu</u> <u>Help Menu</u>

#### What is Wcron?

#### Wcron Periodical Task Schedular

Wcron is a periodical task schedular.

The name Wcron stands for Windows <u>cron</u>. "Cron" is a standard tool on <u>Unix systems</u> and it is very commonly used. In fact most Unix systems depends a lot on cron.

Cron (and Wcron for that matter) is most useful for machines that runs 24 hours a day. Wcronlet you specify the time of execution of a specific <u>tasks</u>. It can be used for once only executions and for periodical executions.

**Glossary** Definition of Wcron Terms.

<u>Cron</u> Crontab <u>Task</u> Unix system WinCLI Wcron

# Credits

#### Who's who of Wcron

Wcron was developped by Cinétic Systems.

The following people have contributed to the development of Wcron:

#### Software Engineer:

Sylvain Tremblay

#### Technical Consulting:

Philippe Blais Matthew Dillon Eric Trépanier

#### **Beta Testing:**

Philippe Blais Jean-François Marceau Hans Laroche Eric Trépanier Robert Salesas Marc Veilleux

# Contact

## Who to contact

<u>Wcron</u> is marketed and supported by Cinétic Systems.

Cinétic Systems 4933 Verreau Montreal, Quebec Canada H1M 2C7

Internet: Cinetic@Speedy.CAM.ORG Compuserve: 71640,666 Standard tool on Unix systems. Most Unix systems depends on the execution of cron to start regular tasks, make backups, start regular connexions to a host in a network and do other important backgroud tasks.

File where the tasks list and their informations for execution time are stored. In the case of Wcron, the crontab is named "WCRON.INI" and is a standard Windows ".INI" file. WCRON.INI stores more informations than standard crontabs, however. Task options and global options are also kept in it.

In this document we use the word "task" to designate a Windows program or a DOS command Wcron has to execute at some specific time.

WinCLI is a command line interface for Windows. It acts like a DOS in a window but takes a lot less memory than a real DOS window. It also packs a lot of useful features such as command line history, command line editing, aliases and more...

WinCLI is developped by Eschalon Development Inc.

Wcron stands for Windows cron. Cron is a standard tool on Unix systems.

The term "Unix system" is being used to designate any computer running under the Unix operating system. Most workstation such as Sun Sparcstations and Apollo run under Unix and some personnal computer such as the Amiga 3000 and 80386 PC compatible systems have implementations of the Unix operating systems.

# Getting started In The Beginning...

<u>Starting Wcron</u> <u>Adding a task</u> <u>Removing a task</u> <u>Editing a task</u>

# **Starting Wcron**

#### How to start Wcron

Wcron can be started in several ways.

1) The Run... command in the File Menu of the Program Manager and File Manager can be used to start the program.

2) If Wcron was been imported into the Program Manager then double clicking on the icon will start the program.

3) From the File Manager, double clicking on the Wcron entry will start the program.

4) From within <u>WinCLI</u> (or other command line interface for Windows) changing the current directory to the one Wcron is stored in and typing "wcron" will start the program. Note: if the directory where Wcron is stored is in the PATH environment variable, you do not need to CD to that directory before typing Wcron.

5) You can put Wcron in the LOAD= of the WIN.INI file so that it is started every time you start Windows.

The main window of Wcron consist of a list box which shows, in alphabethical order, the task list you created. The first time you start Wcron, the task list will be empty.

When starting, Wcron write the time and date to the logfile.

# Adding a task

# Adding a task

Clicking on the "Add..." button in the main windows will bring you <u>the edit task dialog box</u> with the default values for each <u>fields</u>.

# Removing a task

# Removing a task

Clicking on the "Remove" button in the main windows will remove the <u>task</u> from the list in memory and will delete it from the <u>crontab</u>.

# Editing a task

# Editing a task

Double clicking on a <u>task</u> brings you the edit task dialog box with the information about that task. See <u>The edit task dialog box</u> section for more informations.

# The edit task dialog box Editing a task

<u>Fields</u> Options Buttons

# Fields

Edit task dialog box fields

Description Minute Hour Day Month Day of week Command

# **Description field**

# **Description field**

The description is the text that will apear in the <u>task</u> list. This field is **not** optional. You cannot click on the OK button unless you enter a description. You will always refer to the description of a task to edit or modify it. The description must be **unique**. Giving tasks significant description helps when searching in a long list of tasks.

#### **Examples:**

Backup systems files Remind business diner Trim log files

# Minute field

# **Minute field**

The minute field specifies the minutes of the <u>hour</u> that the task will be executed. Number ranges from 1 to 60. The asterisk means every minute. This field is optional, default is asterisk.

| 15          | Minute 15                        |
|-------------|----------------------------------|
| 15,30,45    | Minute 15, 30 and 45             |
| 15,30,45-50 | Minute 15, 30 and range 45 to 50 |
| *           | Every minute of the hour         |

# Hour field

#### Hour field

The hour field specifies the hours of the  $\underline{day}$  that the task will be executed. Number ranges from 0 to 23. The asterisk means every hour. This field is optional, defaut is asterisk

#### **Examples:**

 8
 8 am

 16
 4 pm

 8,16
 8 am and 4 pm

 0,8,12-14,22
 Midnite, 8 am, noon to 2pm and 11 pm

 \*
 24 hour a day

# Day field

# Day field

The day field specifies the days of the <u>month</u> that the task will be executed. Number ranges from 1 to 31. For months with less that 31 days, values larger that the maximum days of the month will be ignored. The asterisk means every day. This field is optional, default is asterisk.

| 1       | lst                                 |
|---------|-------------------------------------|
| 3,15,27 | days 3, 15 and 27                   |
| 16-20   | every day between the 16th and 20th |
| *       | Every day of the month              |

# Month

#### Month

The month field specifies the months of the year that the task will be executed. Number ranges from 1 to 12. The asterisk means every month. This field is optional, default is asterisk.

| 3      | February                        |
|--------|---------------------------------|
| 4,7,9  | March, July and September       |
| 5 9-12 | April and September to December |
| *      | Every months                    |

# Day of week field

# Day of week field

The day of week field specifies the day of the week that the task will be executed. Number ranges from 0 to 6, 0 being Sunday. The asterisk means every day of the week. This field is optional, default is asterisk.

| 1   | Monday                   |
|-----|--------------------------|
| 2-4 | Tuesday through Thursday |
| 0,6 | Week-end                 |
| *   | All week.                |

# **Command field**

## **Command field**

The command field is the command to run with its parameters. This field is **not** optional. You cannot click on the OK button unless you enter something in this field.

The command can be a Windows executable (.EXE), a DOS executable (.EXE or .COM), a DOS batch file (.BAT) or a Windows Program Information File (PIF).

If no extentions is specified, .EXE is assumed.

The search path is the 'windows' directory, the Windows 'system' directory and then the standard DOS path. It is also possible to specify the full pathname of the command.

Note: To run a DOS application with the <u>"Run Minimize"</u> option you will have to create a Program Information File (PIF) for the application and check the "Background" checkmark. You then enter the .PIF file in the command field instead of the real DOS program name. Otherwise the icon of the DOS application will show up but the application will be held util the user double click it's icon.

# Options

# Options

There are four options available for each <u>task</u>.

| Enable this task       | This let you temporarly shut down the execution of a taskwithout removing it from the list.                                                                                                    |
|------------------------|----------------------------------------------------------------------------------------------------|
| Beep when lanching     | Wcron will beep when executing this task.                                                                                                    |
| Confirm before launchi | <b>ng</b> If this option is on Wcron will ask the user to confirm the execution at launch time. Use this for critical tasks. Do <b>not</b> use this option with frequent periodical tasks unless you know there will be someone at the computer to confirm or unconfirm the execution of the task. |
| Run minimized          | The window of the tasks will show up as minimized when Wcron executes it.                                                                                                    |

Note: To run a DOS application with the "Run minimize" option you will have to create a Program Information File (PIF) for the application and check the "Background" checkmark. You then enter the .PIF file in the command field instead of the real DOS program name. Otherwise the icon of the DOS application will show up but the application will be held util the user double click it's icon.

# **Buttons**

# Edit task dialog box buttons

| <u>The edit task dialog box</u> | contain six buttons:                                                                                                    |
|---------------------------------|----------------------------------------------------------------------------------------------------|
| ок                              | Save changes to the crontab and returns to the tasklist window.                                                                                                    |
| Cancel                          | Cancel changes and returns to the tasklist window.                                                                                                    |
| Clear                           | Clears every <u>fields</u> in the dialog box.                                                                                                    |
| Run now                         | This is for testing the <u>command</u> . When clicking on this button<br><u>Wcron</u> tries to execute the command and display an error<br>message it failed. <u>Tasks options</u> are not taken into<br>consideration when running the command this way. |
| Default                         | Reset field and check boxes to their default state.                                                                                                    |
| Неір                            | Bring the index of this file.                                                                                                    |

# The logfile

## The logfile

The logfile created by <u>Wcron</u> is named "WCRON.LOG". It is created in the Windows directory by default. You can specify another filename and directory by adding a LOG FILE sub-section to the [WCRON OPTIONS] section in the WCRON.INI file.

#### Example:

[WCRON OPTIONS] LOG FILE=C:\TEMP\WCRON.LOG

The logfile contain useful informations on the execution of Wcron and the <u>tasks</u> that it launches. Dates and time of executions, modifications, deletion an addition are stored in it as well as return codes of failed executions.

Normally the logfile does not get very large but for eavy usage of Wcron it is recommended to <u>trim</u> the file regularly.

# System menu

<u>Options</u> <u>Exit</u>

# **Options menu**

# **Options menu**

Available options are:

| Enable Wcron | Turn this check box off when you do not want Wcron to executes any of the tasks that is in the task list.                                                                                                    |
|--------------|----------------------------------------------------------------------------------------------------|
| Show icon    | You may choose to hide <u>Wcron</u> icon when you minimize it so it<br>won't appear on the bottom of your screen. When this option is<br>on and the program is minimized it will no longer appear in the<br>task list of the task manager but it is still running. To get Wcron<br>back, run it again; it won't run a second instance, it will just get<br>the hidden one back. |
| Show title   | Show the program title when minimized.                                                                                                    |
| Show time    | Show the curent time when minimized.                                                                                                    |
| Show date    | Show the curent date when minimized. You may choose between short or long date format.                                                                                                    |

# Exit

# **Exiting Wcron**

This option exits Wcron. You can also quit by double clicking on the close gadget or hitting Alt+F4.

Exiting Wcron does not affect <u>tasks</u> that has been previously started by Wcron and are still running. Those tasks will continue to run until they are finished or terminated manually.

When exiting, Wcron write the time and date to the logfile.

Help Menu How to get some help

Index Getting started Adding a task Removing a task Editing a task About Wcron

# **External utilities**

Other utilities included with Wcron

<u>Reminder</u> <u>Trimfile</u>

# Reminder

#### Reminder

Reminder (remind.exe) is a simple program that pops a message box with the message given as parameter in it. The date and time appear in the caption of the message box.

You can use it with <u>Wcron</u> to remind you of someting at a specific time and date.

#### Example:

You have a meeting at 10:00 am on the 11th of July and you want to be reminded 10 minutes before.

DescriptionMetting with John SmithMinute50Hour9Day11Month7Day of Week \*Commandremind Metting with John Smith in his office at 10:00.

# Trimfile

# Trimfile

Trimfile (trimfile.exe) is a useful utilility to trim files to a certain number of lines. It is a DOS and Windows program so you can run it in both environments. The advantage of running it in Windows is that you can automatically run it in multitask once a day on growing files.

The format is:

#### Trimfile [-<nb. of lines>] file1 file2 ... filen

The default for nb. of lines is 100 if not specified.

#### Example:

DescriptionTrim log filesMinute0Hour8Day\*Month\*Day of week\*Commandtrimfile -250 c:\windows\wcron.log

# License

#### **Product License Agreement**

The use of Wcron is subject to the following terms and conditions.

Wcron is copyrighted material. It is protected by the copyright laws of the United States and Canada. You may not make any changes or modifications to Wcron. You may not decompile, disassemble, or otherwise reverse-engineer the software in any way.

You may use Wcron on a trial basis provided you do not violate the protection afforded the licensed software by the copyright laws, and you agree to the terms of the license agreement. If you use Wcron on a regular basis you are obligated to purchase a license for its use.

A license for the use of Wcron can be obtained by sending a \$15.00 registration fee to:

Sylvain Tremblay 4933 Verreau, Montreal, Quebec Canada H1M 2C7

The license fee paid for Wcron is a one time fee. Licensed users may obtain and use future revisions of Wcron by Cinétic Systems without reregistration.

Title to the licensed software is NOT transferred to the end user. The end user is granted an exclusive license to use the software on one computer or computer work station at any given time.

# **Limited Warranty**

# **Limited Warranty**

Cinétic Systems does not warrant that the licensed software will meet your requirements or that the operation of the software will be uninterrupted or error free. The warranty does not cover any media or documentation which has been subjected to damage or abuse by you or others. The software warranty does not cover any copy of the licensed software which has been altered or changed in any way.

ANY IMPLIED WARRANTIES INCLUDING ANY WARRANTIES OF MERCHANTABILITY OR FITNESS FOR A PARTICULAR PURPOSE ARE LIMITED TO THE TERM OF THE EXPRESS WARRANTIES. Some States do not allow limitations on how long an implied warranty lasts, so the above limitation may not apply to you.

The warranties set forth above are in lieu of any and all other express or implied warranties, whether oral, written, or implied, and the remedies set forth above are the sole and exclusive remedies.

Cinétic Systems is not responsible for any problems or damage caused by the licensed software that may result from using the licensed software. This includes, but is not limited to, computer hardware, computer software, operating systems, and any computer or computing accessories. End user agrees to hold Cinétic Systems harmless for any problems arising from the use of the software.

CINÉTIC SYSTEMS SHALL NOT IN ANY CASE BE LIABLE FOR ANY SPECIAL, INCIDENTAL, CONSEQUENTIAL, INDIRECT OR OTHER SIMILAR DAMAGES ARISING FROM ANY BREACH OF THESE WARRANTIES EVEN IF CINÉTIC SYSTEMS OR ITS AGENTS OR DISTRIBUTORS HAVE BEEN ADVISED OF THE POSSIBILITY OF SUCH DAMAGES. Some states do not allow the exclusion or limitation of incidental or consequential damages, so the above limitation or exclusion may not apply to you.

In no case shall Cinétic Systems liability exceed the license fees paid for the right to use the license software.

The above constitutes the license agreement for Wcron. It supersede any and all previous license agreements.

#### Wcron distribution

#### Distribution

You are granted a limited license to copy Wcron only for the trial use of others subject to the terms of this software license agreement described herein, and the conditions described below are met:

Wcron MUST be copied in an unmodified form and MUST contain the following files:

Wcron.exe Wcron.hlp Remind.exe Trimfile.exe Readme.txt

No fee, charge or other compensation may be accepted or requested by anyone without the express written permission of Cinétic Systems.

Public Domain Disk Vendors may not charge a fee for Wcron itself. However you may include Wcron on a diskette for which you charge a nominal distribution fee. The purchaser of said diskette must be informed in advance that the fee paid to acquire the diskette does NOT relieve said purchaser from paying the Registration Fee for Wcron if said purchaser uses Wcron.

Operators of electronic bulletin board systems (Sysops) may post Wcron for downloading by their users without written permission only as long as the above conditions are met. A fee may be charged for access to the bbs as long as no specific fee is charged for downloading Wcron files

without first obtaining express written permission from Cinétic Systems to charge such a fee.

Distributors of public domain and user supported software, such as disk vending services, may not charge a fee for Wcron itself. However you may include Wcron on a diskette for which you charge a nominal distribution fee. The purchaser of said diskette must be informed in advance that the fee paid to acquire the diskette does NOT relieve said purchaser from paying the Registration Fee for Wcron.

# Index

# Open help index

This function will open the Wcron Help file and go to the main index card.

# Getting started

# Getting started help

This function will open the Wcron Help file and go to the "Getting started" section.

# Adding a task

# Adding a task help

This function will open the Wcron Help file and go to the "Adding a task" section.

# Removing a task

# Removing a task help

This function will open the Wcron Help file and go to the "Removing a task" section.

# Editing a task

# Editing a task help

This function will open the Wcron Help file and go to the "Editing a task" section.

# **About Wcron**

# **About Wcron menu**

This function will open a dialog box containing informations about the author and <u>registration informations</u>.